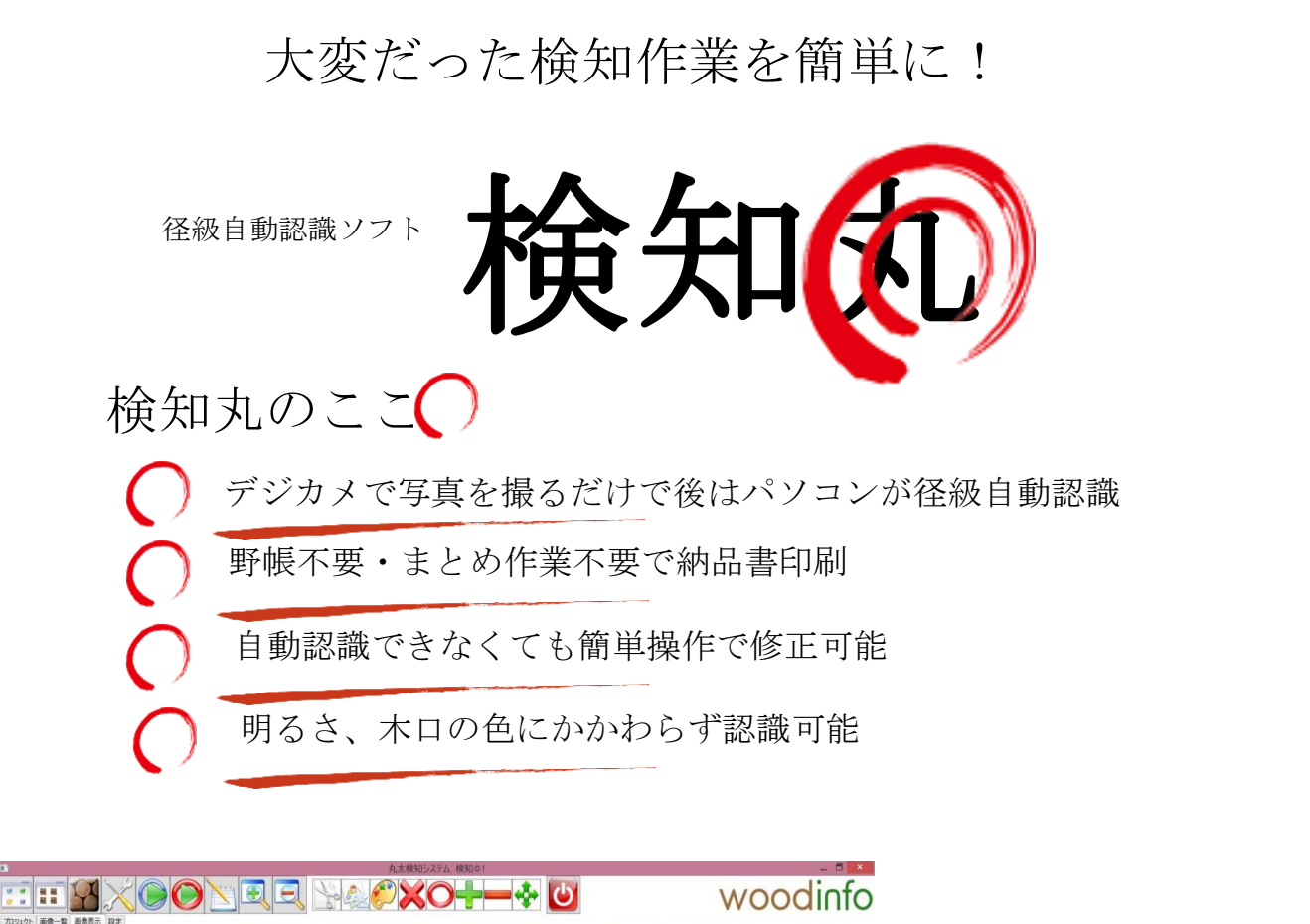

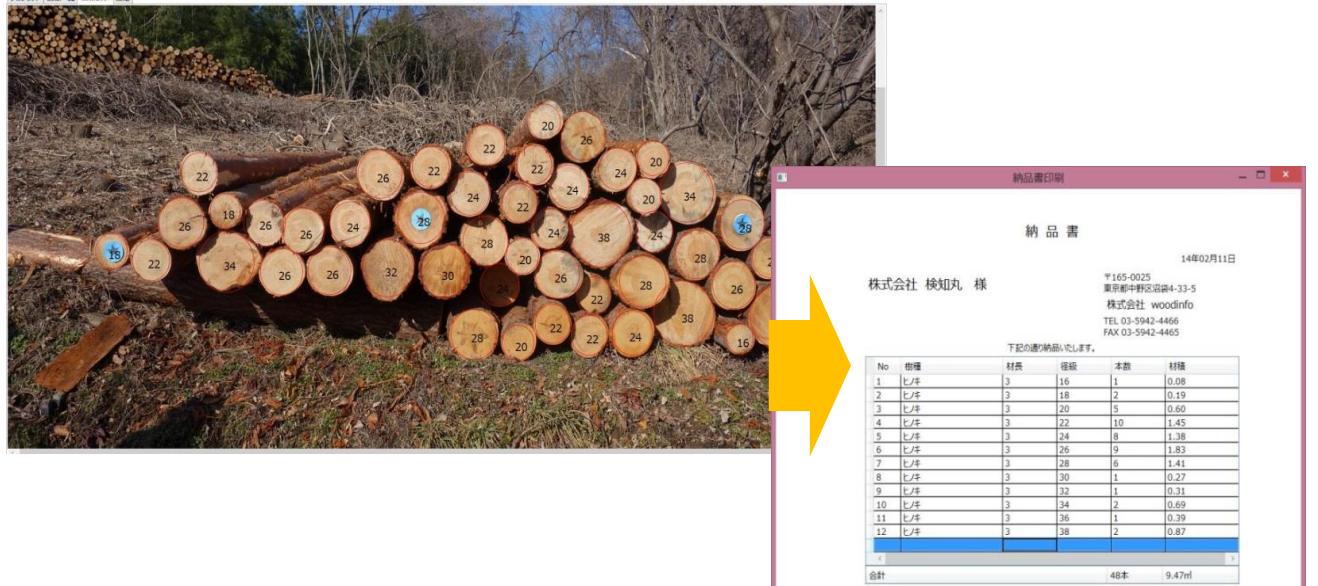

動作環境 windows8,window7 が動作するパソコン スタイラスペンが使える windows8タブレット推奨

基本システム(検知から納品書作成まで) プロフェッショナル版(複数写真の合成等)へのアップグレード 市場システムとの連携や合法性の証明等のカスタマイズにも対応いたします。 \*デジタルカメラはなるべく歪曲収差が少ないものをお選びください。

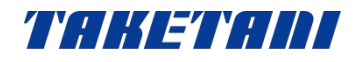

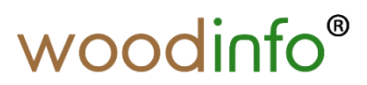

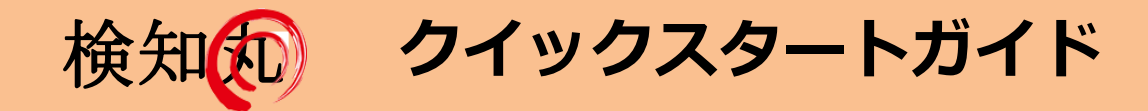

- 詳細な操作説明は「検知丸マニュアル」をご覧ください。
- 青丸君の取付けはピンや、針金で引っ掛ける等、アイデアしだいで効率よく撮影。
- いろいろな検知方法を提供しています。まずは下記にお問い合わせを!

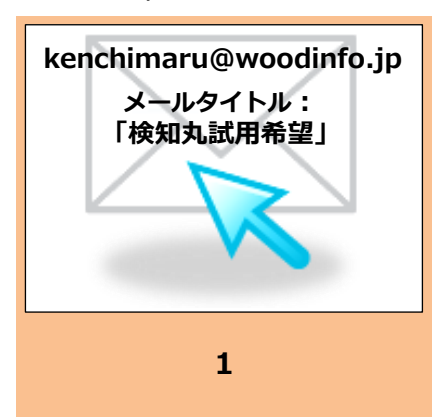

ソフトのダウンロード Eメールで申込み、ダウンロード アドレスが返信されます。

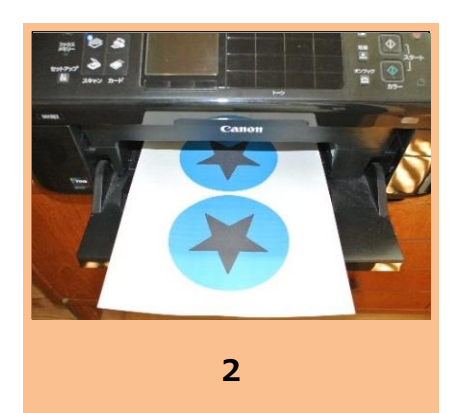

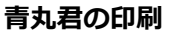

お手持ちのプリンターで印刷。 不要なCDに張付けると丈夫!

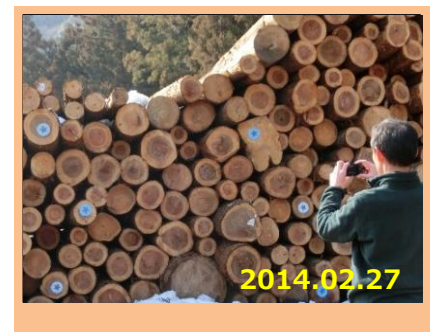

青丸君の椪への取付と写真撮影 青丸君を3箇所程度取付、デジタル カメラで撮影します。

3

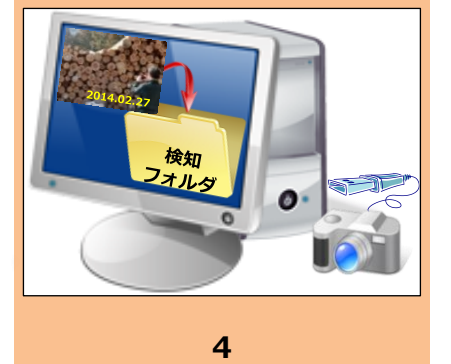

写真を日付管理フォルダヘコピー カメラとPCをつないで撮影日で ファイリング(SDメモリOK)

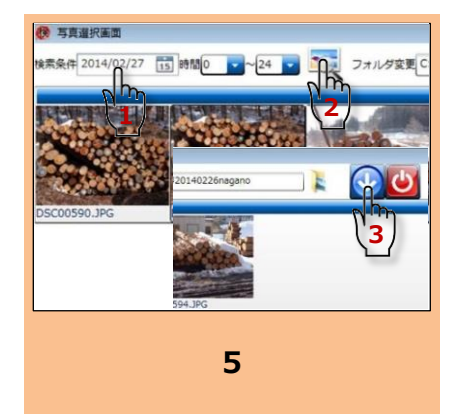

日々処理プロジェクトと写真読込 1.日付の入力、2.探すボタン 3.写真が決まったらOKの矢印を

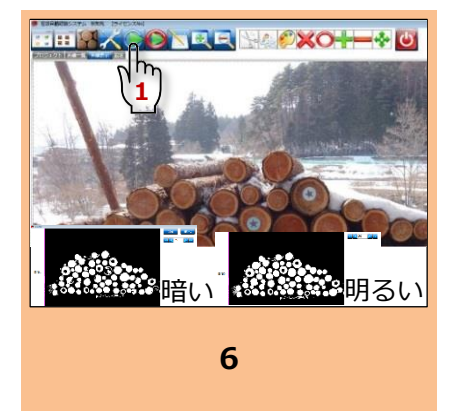

写真の色合いの違いは前処理で 1.天候や丸太の色合いを覚えさせ ます。これで検知が正確に!

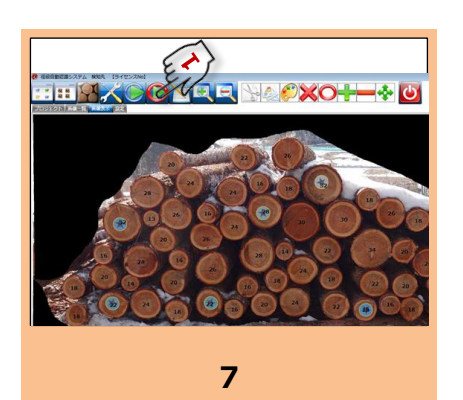

検知ボタンで検知!

## 1. 自動認識した径は赤丸で、 級径は木口に数値で表示!

お問い合わせ:株式会社竹谷商事 〒545-0032 大阪市阿倍野区晴明通2-20 Tel: 06-6661-6946 mail: info@taketani.co.jp

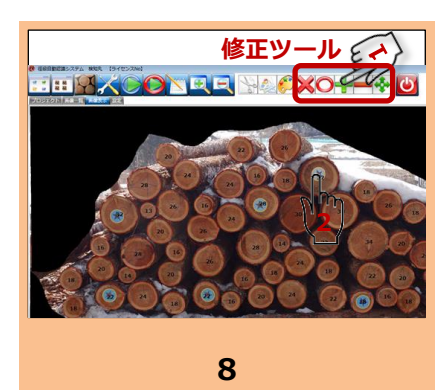

修正も簡単!

## 1. 修正ツールを選んで、2. 修正 したい丸太をタッチするだけ!

1. 材長、樹種をプルダウンから 選んで、明細付き納品書が完成!

9

開発元:株式会社woodinfo 〒165-0025 東京都中野区沼袋4-33-5 Tel: 03-5942-4466 mail: info@woodinfo.jp

明細入りの納品書の発行